## HonView Touch app for viewing Webcams

Step by step instructions for getting the app set-up

#### Go to your app store and download the HonView Touch app

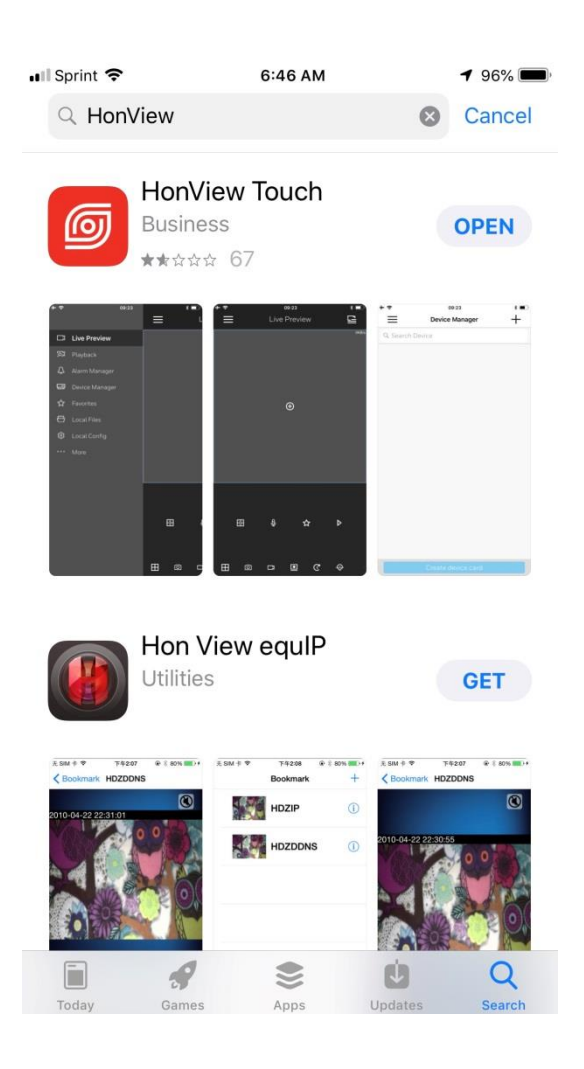

#### Click OK or Don't Allow when the app asks HonView Touch would like to add to your photos

| 📲 Sprint 穼                                                                                                    |                                                                                                    |                                                                                                    | 1 67% 🗉                                                                                                    |
|----------------------------------------------------------------------------------------------------|----------------------------------------------------------------------------------------------------|----------------------------------------------------------------------------------------------------|----------------------------------------------------------------------------------------------------|
| 1                                                                                                    | Privacy Policy & Data                                                                                                    | a Protection Guid                                                                                                    | eline                                                                                                    |
|                                                                                                    | Privac                                                                                                    | Policy                                                                                                    |                                                                                                    |
| Preamble<br>We respect and<br>you with more<br>personal inforr<br>collect, use, sto<br>choice of acce<br>read it carefull<br>make your ow<br>signify that you<br>disclosure of                                                               | I protect the privacy of al<br>accurate and personalize<br>nation. This Privacy Pol<br>ree, and how we disclose,<br>ssing, updating, controllin<br>ly before using our servi-<br>m choice if necessary. B<br>t have read, understand an | l users who use our s<br>1 services, we will us<br>icy is to describe wi<br>process and protect th<br>g your information v<br>ces and as instructed<br>y accessing or using<br>d agree to our collecti | services. To prov<br>e and disclose yo<br>hat information<br>hem as well as yo<br>we provided. Plet<br>by Privacy Poli<br>g our services, y<br>on, storage, use a |
| Scone                                                                                                    | "HonView To                                                                                                    | uch" Woul                                                                                                    | d                                                                                                    |
| Scope<br>This Privacy<br>services, whi-<br>Such supple<br>inconsistency<br>Except as of<br>does not appl<br>you through<br>you through<br>you through<br>or in other si<br>third party pi<br>information v<br>or similar p_<br>misused or in | Like to Ac<br>Pho<br>With Photo pe<br>can acess you<br>the photo alb<br>snapshot to                                                                                                    | dd to your<br>otos<br>ermission, you<br>Ir picture from<br>um, and save<br>you iphone.                                                                                                    | rivacy Pol<br>es services<br>ices we of<br>you use st<br>mation, you<br>ery statemer<br>rmation v                                                                 |
| To approved of the                                                                                                    | Don't Allow                                                                                                    | OK                                                                                                    | de a Calland                                                                                                    |
| information:<br>1. The infor<br>We may recor<br>services. You h<br>that you may n<br>the intended ef                                                                                                    | mation you provide us<br>d information that you p<br>ave the right to choose no<br>ot be able to use a particu<br>fect.                                                                                                    | provide, form or reta<br>t to provide, but this v<br>lar service or feature o                                                                                                    | in while using o<br>vill result in the f<br>or unable to achie                                                                                                    |
| <ol> <li>The infor<br/>We may collect<br/>to:</li> <li>Device infor<br/>experience, we</li> </ol>                                                                                                    | mation arises while using<br>t the information while us<br>ormation. In order to pro-<br>will collect device attribu-                                                                                                    | our services<br>ing the services, inclu<br>ovide better services<br>ite information (such                                                                                                    | ding but not limi<br>and improve ye<br>as hardware mod                                                                                                    |
|                                                                                                    |                                                                                                    |                                                                                                    |                                                                                                    |

# OK or Don't Allow HonView to add to send you notifications

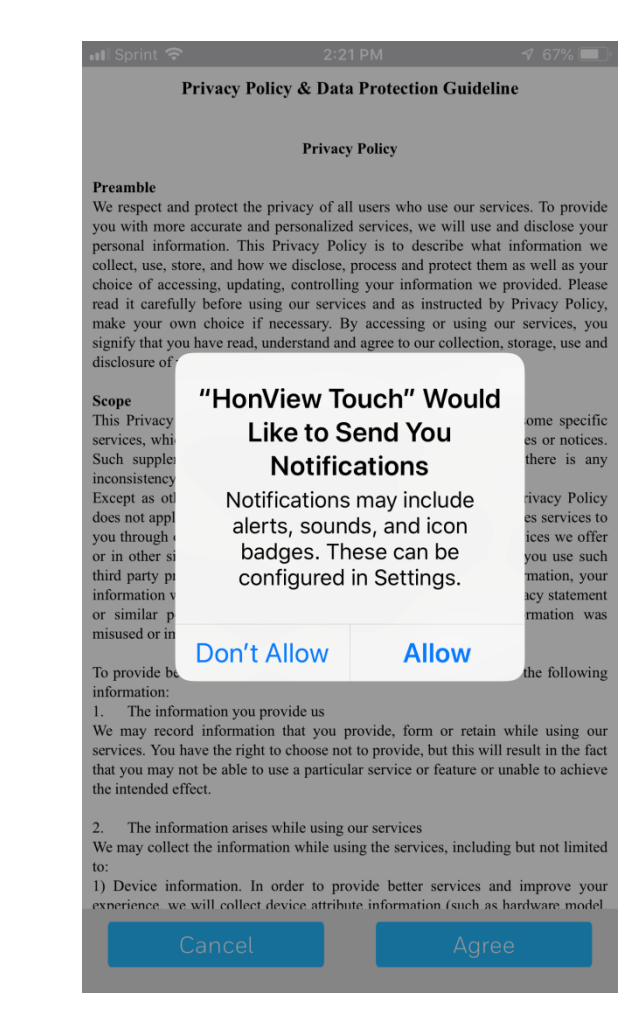

#### **Agree to the Privacy Policy**

📲 Sprint 穼

1

Privacy Policy & Data Protection Guideline

**Privacy Policy** 

#### Preamble

We respect and protect the privacy of all users who use our services. To provide you with more accurate and personalized services, we will use and disclose your personal information. This Privacy Policy is to describe what information we collect, use, store, and how we disclose, process and protect them as well as your choice of accessing, updating, controlling your information we provided. Please read it carefully before using our services and as instructed by Privacy Policy, make your own choice if necessary. By accessing or using our services, you signify that you have read, understand and agree to our collection, storage, use and disclosure of your information as described in this Privacy Policy.

#### Scope

This Privacy Policy applies to all services we provide, excluding some specific services, which will be governed together with supplementary policies or notices. Such supplementary policies consist part of Privacy Policy. If there is any inconsistency, the supplementary ones shall prevail.

Except as otherwise expressly stated in this Privacy Policy, this Privacy Policy does not apply to situations where a third party independently provides services to you through our services, such as websites that may include the services we offer or in other sites that has a link to our services. Please note that if you use such third party products and/or services and provide your personal information, your information will be handled in compliance with that third party's privacy statement or similar policies. We take no responsibilities when your information was misused or improperly disclosed in such occasions.

To provide better and personalized services, you agree us to collect the following information:

1. The information you provide us

We may record information that you provide, form or retain while using our services. You have the right to choose not to provide, but this will result in the fact that you may not be able to use a particular service or feature or unable to achieve the intended effect.

The information arises while using our services.
 We may collect the information while using the services, using the services, using the services.
 Device information. In order to provide better services improve your

experience, we will collect device attribute information (such phardware model

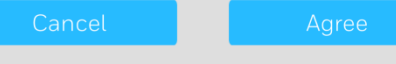

### Click the 3 lines on the top left of the screen

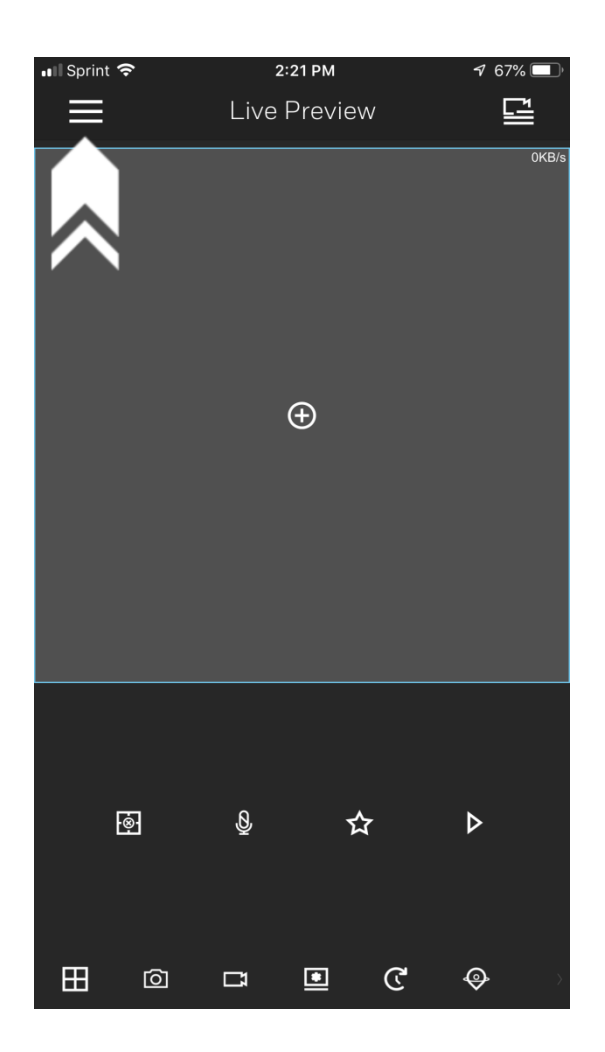

#### Select "Device Manager" from the list

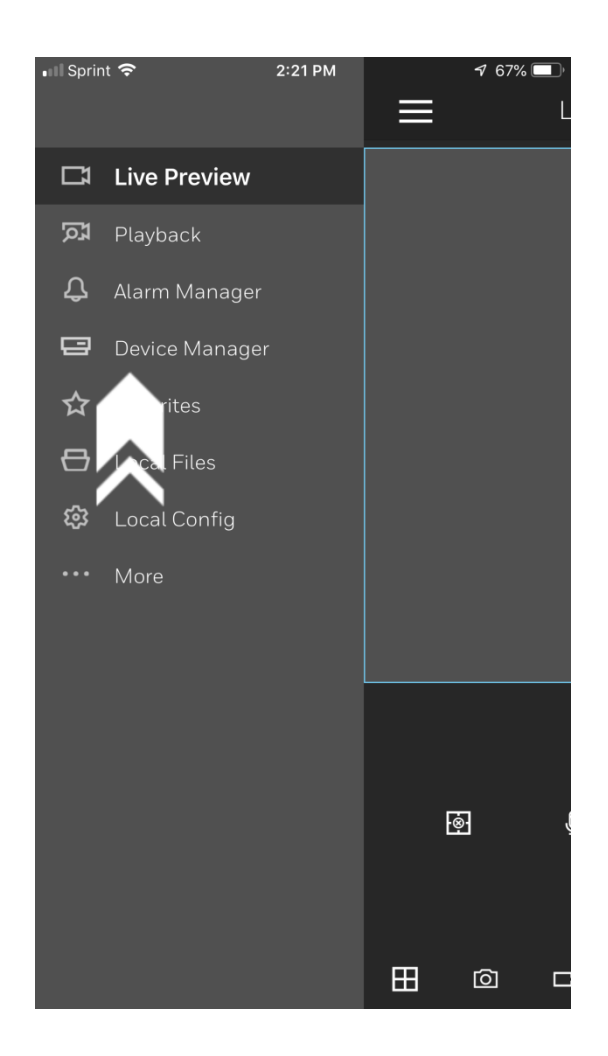

#### **Click the + symbol on the top right of the screen**

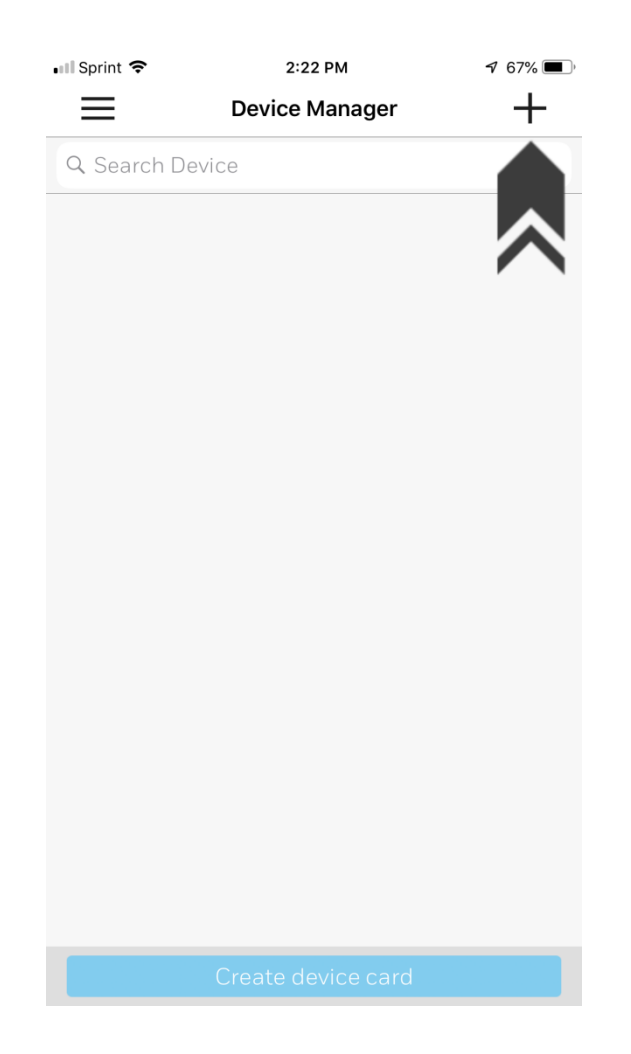

#### Select IP/Domain

| 📶 Sprint 🗢          | 2:22 PM    | <b>1</b> 67% |
|---------------------|------------|--------------|
| <                   | Add Device |              |
| P2P                 |            | >            |
| IP/Domain           |            | >            |
| H <b>ree</b> vell D | D          | >            |
|                     |            |              |
|                     |            |              |
|                     |            |              |
|                     |            |              |
|                     |            |              |
|                     |            |              |
|                     |            |              |
|                     |            |              |
|                     |            |              |
|                     |            |              |
|                     |            |              |
|                     |            |              |

#### Now you will enter the Name, Address, Username & Password

| 📶 Sprint 🗢     | 2:22 PM           | 7 67% 🔳 ) |
|----------------|-------------------|-----------|
| <              | IP/Domain         |           |
| Register Mode: |                   | IP/Domain |
| Name:          |                   |           |
| Address:       |                   |           |
| Port:          |                   | 37777     |
| Username:      |                   | admin     |
| Password:      |                   |           |
| Live Preview:  |                   | Extra >   |
| Playback:      |                   | Extra >   |
|                |                   |           |
|                |                   |           |
|                |                   |           |
|                |                   |           |
|                |                   |           |
|                |                   |           |
| S              | tart Live Preview |           |

#### Enter the Name: UNLEASHED and lovin it

| 📲 Sprint 🗢     | 2:22 PM       |              |  |  |  |
|----------------|---------------|--------------|--|--|--|
| <              | IP/Domain     |              |  |  |  |
| Register Mode: | IP/Domain     |              |  |  |  |
| Name:          | UNLEASHED and | l lovin it 😣 |  |  |  |
| Address:       |               |              |  |  |  |
| Port:          |               | 37777        |  |  |  |
| Username:      | admin         |              |  |  |  |
| Password:      |               |              |  |  |  |
| Live Preview:  |               | Extra >      |  |  |  |
| Playback:      | Extra >       |              |  |  |  |
|                |               |              |  |  |  |
| q w e          | r t y u       | i o p        |  |  |  |
| a s d          | f g h j       | k I          |  |  |  |
| ☆ z x          | c v b n       | m 🗵          |  |  |  |
| 123 😄 🎍        | space Done    |              |  |  |  |

#### Enter the Address: 74.93.53.70

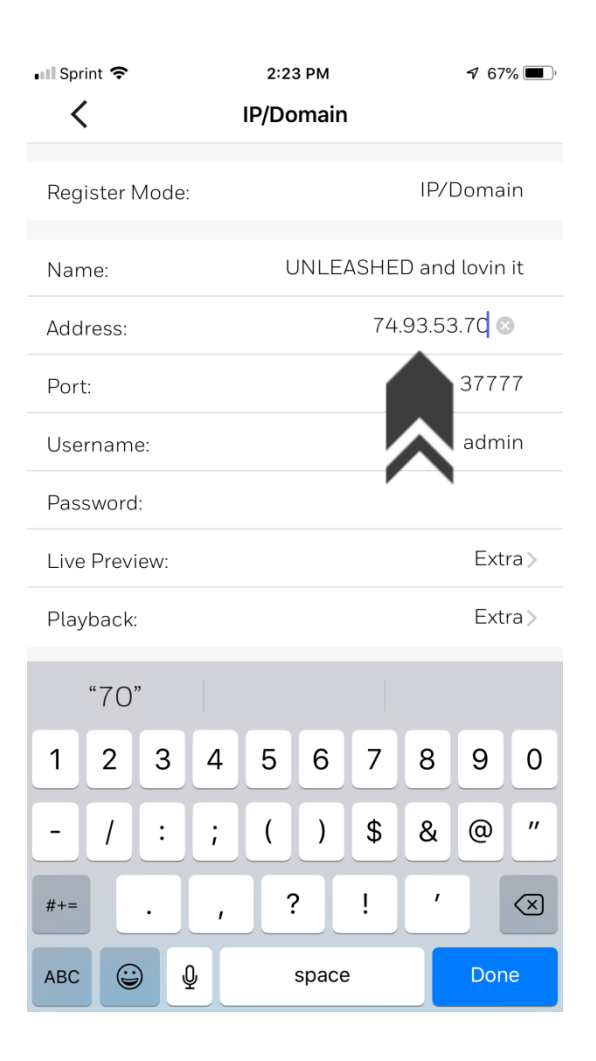

#### Enter the Username: Unleashed

| 📶 Sprint 🗢     | 2:23 PM   | <b>1</b> 67% |  |  |
|----------------|-----------|--------------|--|--|
| <              | IP/Domain |              |  |  |
| Register Mode: |           | IP/Domain    |  |  |
| Name:          | UNLEASHED | and lovin it |  |  |
| Address:       | 7         | 4.93.53.70   |  |  |
| Port:          |           | 37777        |  |  |
| Username:      | Unl       | eashed 🛞     |  |  |
| Password:      |           |              |  |  |
| Live Preview:  |           | Extra >      |  |  |
| Playback:      |           | Extra >      |  |  |
| 1              | Passwords |              |  |  |
| q w e r        | t y u     | i o p        |  |  |
| a s d          | f g h j   | k I          |  |  |
| ☆ z x          | c v b n   | m 🗵          |  |  |
| 123 🤤 🎍        | space     | Done         |  |  |

#### Enter the Password: Lovinit2!

| Sprint | Ŷ     |        | 2:24 PM    |      |      | <b>1</b> 67% |       |         |              |
|--------|-------|--------|------------|------|------|--------------|-------|---------|--------------|
| <      |       |        | IP/Domain  |      |      |              |       |         |              |
| Regist | ter N | /lode: |            |      |      |              | IP/I  | Doma    | in           |
| Name   | :     |        |            | ι    | JNLE | ASHE         | D and | l lovin | it           |
| Addre  | SS:   |        |            |      |      |              | 74.9  | 3.53.7  | 0            |
| Port:  |       |        |            |      |      |              |       | 3777    | 7            |
| Usern  | ame   | e:     |            |      |      |              | Unl   | leashe  | ed           |
| Passw  | ord   | :      |            |      |      |              |       | 6       | 9            |
| Live P | revi  | ew:    |            |      |      |              |       | İxt     | ra>          |
| Playba | ack:  |        |            |      |      |              |       | Ext     | ra >         |
|        |       |        | ę          | Pass | swor | ds           |       |         |              |
| 1      | 2     | 3      | 4          | 5    | 6    | 7            | 8     | 9       | 0            |
| -      | 1     | :      | ;          | (    | )    | \$           | &     | @       | "            |
| #+=    |       |        | ,          | 1    | ?    | !            | '     |         | $\bigotimes$ |
| AB     | с     |        | space Done |      |      |              |       |         |              |

#### **Click Start Live Preview**

| 📶 Sprint 🗢     | 2:24 PM           | <b>1</b> 67% 🔳 , |
|----------------|-------------------|------------------|
| <              | IP/Domain         |                  |
| Register Mode: |                   | IP/Domain        |
| Name:          | UNLEASHE          | D and lovin it   |
| Address:       |                   | 74.93.53.70      |
| Port:          |                   | 37777            |
| Username:      |                   | Unleashed        |
| Password:      |                   | •••••            |
| Live Preview:  |                   | Extra >          |
| Playback:      |                   | Extra >          |
|                |                   |                  |
|                |                   |                  |
|                |                   |                  |
|                | $\mathbf{N}$      |                  |
|                |                   |                  |
| S              | tart Live Preview |                  |

#### Click the icon in the top right of the screen

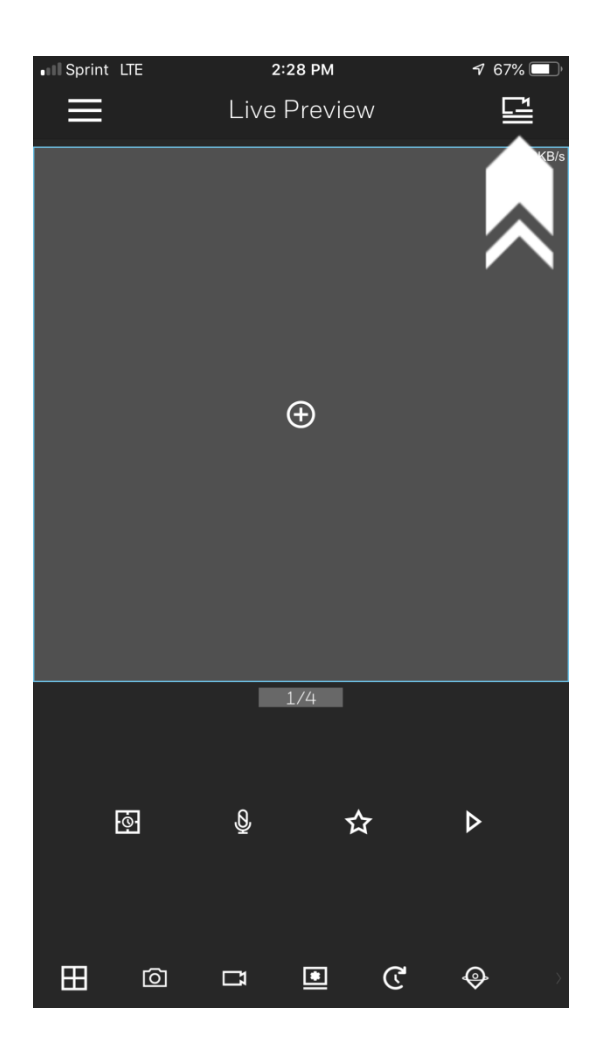

#### **Click on UNLEASHED and lovin it**

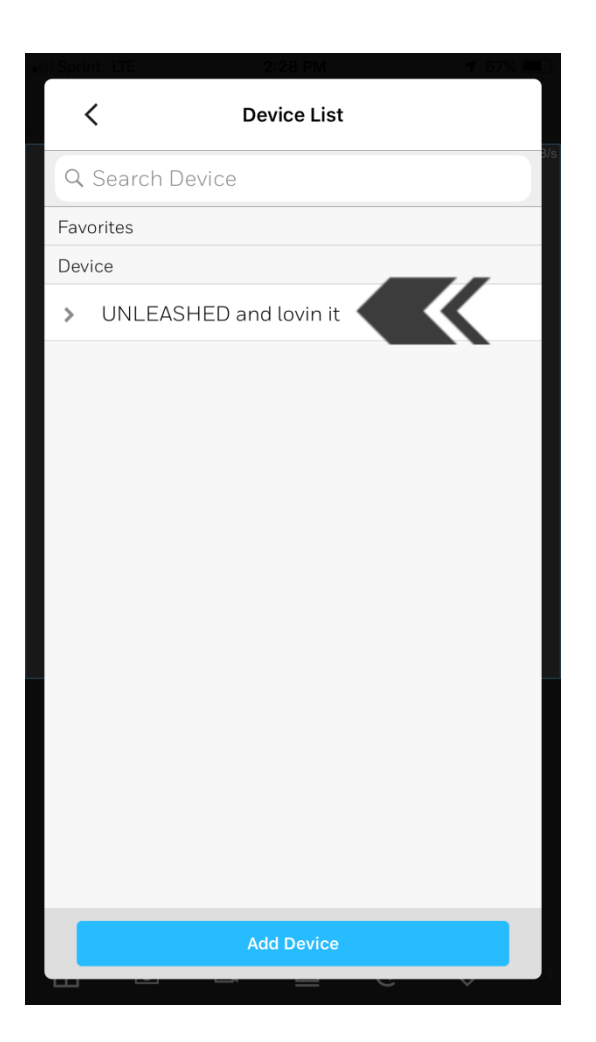

### Select the cameras you would like to view and Click Start Live Preview

| Constant Constant Con |                    |  |  |  |  |
|----------------------------------------------------------------------------------------------------|--------------------|--|--|--|--|
| Q Search Device                                                                                                    | 5/6                |  |  |  |  |
| Device                                                                                                    |                    |  |  |  |  |
| ✓ UNLEASHED and lo                                                                                                    | ovin it            |  |  |  |  |
| 0Channel-00                                                                                                    | $\bigcirc$         |  |  |  |  |
| Small Outside                                                                                                    | $\bigcirc$         |  |  |  |  |
| Big Outside                                                                                                    | $\bigcirc$         |  |  |  |  |
| Big Inside                                                                                                    | $\bigcirc$         |  |  |  |  |
| Middle Inside                                                                                                    | $\bigcirc$         |  |  |  |  |
| Small inside                                                                                                    | $\bigcirc$         |  |  |  |  |
| Office                                                                                                    | $\bigcirc$         |  |  |  |  |
| Lobby                                                                                                    | $\bigcirc$         |  |  |  |  |
| CAM 8                                                                                                    | $\bigcirc$         |  |  |  |  |
| CAM 9                                                                                                    | $\bigcirc$         |  |  |  |  |
|                                                                                                    | $\frown$           |  |  |  |  |
| Add Device                                                                                                    | Start Live Preview |  |  |  |  |